# CONICET

Instructivo para la Presentación de Solicitudes de Promoción a la clase de Investigador Superior en la Carrera del Investigador

# Convocatoria 2016

# INDICE

| Pantalla Principal                  | Pág. 04 |
|-------------------------------------|---------|
| Solicitud                           | Pág. 06 |
| Antecedentes                        | Pág. 08 |
| Producción Científica y Tecnológica | Pág. 09 |
| Fundamento, Solicitud e Historial   | Pág. 15 |
| Envío y Presentación                | Pág. 16 |
| Anexo                               | Pág. 19 |

# **CONSIDERACIONES GENERALES**

- Se considerará presentada la solicitud de promoción en el CONICET, una vez que se complete y presente tanto la versión electrónica como la versión impresa, las que tendrán que corresponderse en todas sus partes y tendrán el carácter de Declaración Jurada.
- Las consultas sobre el contenido de la presentación se atenderán dentro del sistema de consultas de SIGEVA.
- Los investigadores que soliciten promoción no deberán adeudar informes reglamentarios.
- El tiempo de permanencia (mínima 6 años), se calculará al 31 de diciembre del año de la convocatoria.
- No haber recibido sanciones disciplinarias graves, por la Institución, en los últimos tres (3) años.
- No haber recibido la intimación para jubilarse con anterioridad al 30 de junio del 2016.

# SISTEMA INTEGRAL DE GESTION Y EVALUACION ROL USUARIO PRESENTACION/SOLICITUD

- Ingresando el usuario y la clave o contraseña el sistema mostrará una ventana a través de la cual podrá comenzar a operar como USUARIO.

- Debe seleccionar el rol "Usuario presentación / solicitud".

# Seleccione para operar:

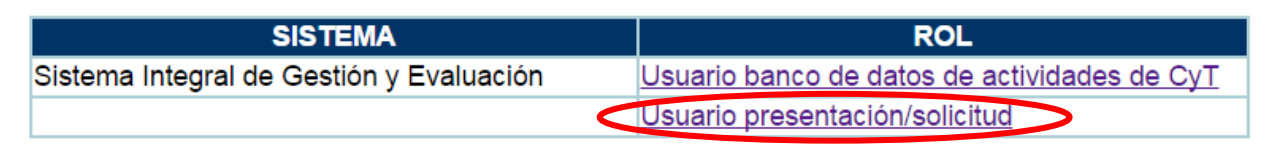

| Principal Convocatorias | •                                |                                 |                          |
|-------------------------|----------------------------------|---------------------------------|--------------------------|
| Convocatorias Vigentes  |                                  |                                 |                          |
|                         | Convocatorias vigentes           |                                 |                          |
|                         | Seleccione la convocatoria en la | i cual desea postularse         |                          |
|                         |                                  |                                 |                          |
|                         | ▼ PROMOCION (1)                  |                                 |                          |
|                         | Convocatoria                     | <ul> <li>Descripción</li> </ul> | \$                       |
|                         | PROMOCION CIC SUP 16             | PROMOCION INV SUPERIOR CIC 2016 | Postular                 |
|                         | ► PROYECTO (2)                   |                                 |                          |
|                         | ► INGRESÔ CPA (9)                |                                 |                          |
|                         |                                  |                                 |                          |
|                         |                                  |                                 | Ver Presentaciones Salir |

- Para inscribirse a la convocatoria debe seleccionar del menú la opción "Convocatorias vigentes"

- Presionar el link "Postular" para la convocatoria PROMOCION CIC SUP 16

# PANTALLA PRINICIPAL

En la pantalla principal se indica la fecha límite de la presentación, el estado de avance de su solicitud (el cual se irá modificando a medida que ingrese la información) y las pantallas que deberá completar. Estas pantallas se pueden completar en cualquier orden y en una o varias sesiones de trabajo.

El área central de visualización permite realizar la presentación (en forma electrónica) e imprimir los formularios de solicitud. Recuerde que una vez enviada "electrónicamente" la solicitud, sólo podrá ser visualizada y no modificada. Teniendo en cuenta lo anterior, el sistema permite visualizar e imprimir el formulario con los datos registrados durante su preparación y obtener las impresiones preliminares o borradores que considere necesarios, los mismos estarán rotulados con el título: "no válido para presentar".

Después de verificados los datos registrados, envíe su solicitud completa utilizando el botón "Enviar Presentación" ubicado en esta pantalla y, dentro del plazo establecido para la presentación electrónica. El área inferior de visualización permite monitorear el estado de avance del trámite, una vez que haya enviado su solicitud.

| PROMOCIÓN CIC                                                                                      |                                            | PRO                                  | MOCION CIC SUP 16       |
|----------------------------------------------------------------------------------------------------|--------------------------------------------|--------------------------------------|-------------------------|
| FORMULARIOS A COMPLETAR                                                                            |                                            | Fecha Presentación                   | Límite: 06/11/2016      |
| Solicitud                                                                                          | Estado                                     | Antecedentes                         | Estado                  |
| - Datos Académicos                                                                                 | Con Datos                                  | - Docencia                           | Con Datos               |
| - Lugar de Trabajo                                                                                 | Con Datos                                  | - Otros cargos                       | Sin Datos               |
| - Recusación                                                                                       | Sin Datos                                  | - Producción Científica              | Con Datos               |
|                                                                                                    |                                            | - Producción Tecnológica             | Sin Datos               |
|                                                                                                    |                                            | - Formación RRHH                     | Con Datos               |
|                                                                                                    |                                            | - Financiamiento CyT                 | Con Datos               |
|                                                                                                    |                                            | - Extensión                          | Con Datos               |
|                                                                                                    |                                            | - Fundamento solicitud e historia    | al Sin Datos            |
| - Curriculun PRESENTACION                                                                          | n vitae                                    | Con Datos                            | (*) Enviar Presentación |
|                                                                                                    | PDF - Pre                                  | sentación                            |                         |
| - Imprim                                                                                           | ir los formularios j<br>por email la prese | oara presentar en CONICET<br>ntación |                         |
| (*) El trámite que deberá presentar ante CONIC<br>Recuerde antes, haber registrado y revisado toda | ET deberá imprimirlo<br>a la información.  | una vez que haya presionado el botón | "Enviar Presentación".  |
| SEGUIMIENTO                                                                                        |                                            | Es                                   | tado Actual: Abierto    |
| ETAPAS                                                                                             |                                            | Estado                               | Fecha                   |
| Etapa Presentación                                                                                 | Abierto                                    |                                      | 11/10/2016              |
| Etapa Gestión y Control                                                                            | -                                          |                                      | -                       |
|                                                                                                    |                                            |                                      |                         |

## SOLICITUD

### Datos académicos

Debido a reglas de la presentación de Promociones, el sistema reflejará automáticamente los datos de su último informe presentado. Esta información no podrá modificarse y será de lectura solamente.

En caso que encuentre alguna discrepancia contáctese a través de la solapa consultas que se encuentra disponible en sigeva.

| Datos académicos                                                        | PROMOCION C                                                                                                    | IC SUP 16                                                                                                    |  |  |  |  |  |
|-------------------------------------------------------------------------|----------------------------------------------------------------------------------------------------|----------------------------------------------------------------------------------------------------|--|--|--|--|--|
| Ingrese sus datos acad                                                  | émico <del>s</del>                                                                                                    |                                                                                                    |  |  |  |  |  |
| Fecha de última<br>promoción:                                           | 01 / 11 / 2009                                                                                                    |                                                                                                    |  |  |  |  |  |
| Fecha de ingreso a la<br>carrera:                                       | 04 / 05 / 1995                                                                                                    |                                                                                                    |  |  |  |  |  |
| Gran área del<br>conocimiento:                                          | KB - Ciencias Biológicas y de la Salud                                                                                                    | Ŧ                                                                                                    |  |  |  |  |  |
| Disciplina Primaria:                                                    | KB3 - Bioquímica y Biología Molecular                                                                                                    | Ŧ                                                                                                    |  |  |  |  |  |
| Disciplina secundaria:                                                  | KB1 - Ciencias Médicas                                                                                                    | W                                                                                                    |  |  |  |  |  |
| Disciplina desagregada :<br>a)                                          | 1301 - BIOLOGIA-CELULAR Y MOLECULAR                                                                                                    | Ŧ                                                                                                    |  |  |  |  |  |
| b)                                                                      | 1253 - QUIMICA-BIOLOGICA                                                                                                    | T                                                                                                    |  |  |  |  |  |
| Campo de aplicación: a)                                                 | 0512 - Enf.No Endemicas-Prenatales, neonatales, peri                                                                                                    | Ŧ                                                                                                    |  |  |  |  |  |
| b)                                                                      | 0532 - Hig., Aliment.y NutrNutricion y desnutrici                                                                                                    | Ŧ                                                                                                    |  |  |  |  |  |
| Especialidad:                                                           | BIOLOGÍA MOLECULAR-NEUROBIOLOGIA                                                                                                    |                                                                                                    |  |  |  |  |  |
| Tema de investigación                                                   | en el período                                                                                                    |                                                                                                    |  |  |  |  |  |
| Debido a reglas de la presentación<br>inglés presentado en su último in | n de Promociones, el sistema reflejará automáticamente el título del plan de investigación<br>forme. Esta información no nodrá modificarse y será de lectura solamente.                                                                                                    | i en español y en                                                                                                    |  |  |  |  |  |
| Título del tema d<br>investigación del períod                           | e<br>Epigenética y regulación de la expresión génica en malnutrición prot<br>desarrollo de propiedades cognitivas y emotivas                                                                                                    | eica y el                                                                                                    |  |  |  |  |  |
| informado                                                               | informado: desarrollo de propiedades cognitivas y emotivas                                                                                                    |                                                                                                    |  |  |  |  |  |
| Resumen del tema d<br>investigación del períod<br>informado             | el continuo aprendizaje de nuevas habilidades, la integración de nueva<br>y la formación de memorias que pueden permanecer durante toda la vi<br>individuo y es fundamental para el correcto desarrollo y supervivencia<br>Los mecanismos involucrados en el desarrollo de la plasticidad tienen<br>celulares y moleculares. Una de las causas más difundidas entre la po<br>y con consecuencias más deletéreas sobre el desarrollo y la plasticida<br>la que proviene de la desnutrición o la malnutrición. La nutrición duran<br>y el principio de la vida extrauterina constituye una de las variables má<br>que influyen sobre la formación, crecimiento y organización funcional o<br>organismo. Una alimentación deficiente durante este primer período de<br>en un desarrollo inadecuado del cerebro, órgano que está genéticame<br>programado para crecer más rápidamente que el resto del organismo,<br>cambios en su estructura y función. Como consecuencias de la desnut<br>menor número de neuronas y de sinapsis, una menor densidad de la a<br>dendrítica y de la mielinización y una disminución de la corteza cerebra<br>resulta en una disminución del tamaño del cerebro. Estas alteraciones<br>nervioso están asociadas con defectos en las funciones motoras y cog<br>provocando deficiencias en el aprendizaje y la memoria y como conse<br>desempeño escolar y una reducción de las habilidades sociales.El obj<br>del proyecto consiste en el estudio de las bases celulares y moleculare | as experiencias<br>ida del<br>del organismo.<br>bases<br>blación mundial<br>d neuronal es<br>te el desarrollo<br>s importantes<br>le un<br>e vida redunda<br>nte<br>conduciendo a<br>rición hay<br>urborización<br>al todo lo cual<br>del sistema<br>nitivas<br>cuencia un bajo<br>etivo general<br>es del déficit |  |  |  |  |  |

# Lugar de Trabajo

Permite visualizar el lugar de trabajo registrado en la base de Recursos Humanos de CONICET, pero no podrá modificarlo a excepción de la sección "detalles". Si hubiera errores en el registro utilice el campo observaciones para agregar toda la información que considere pertinente con respecto a su lugar de trabajo. Asimismo la pantalla tiene previsto un espacio para consultas vinculadas sobre este tema las cuales serán respondidas por correo electrónico.

### Recusación

Esta pantalla está reservada para indicar de manera fundada las personas que no tendrían que ser convocadas para esta evaluación. Los pedidos que se formulen, tendrán que ajustarse a lo establecido en el Art. 6º de la Ley de Procedimientos Administrativos Nº 19.549 y sustentarse en las causales y en las oportunidades previstas en los artículos 17 y 18 del Código Procesal Civil y Comercial de la Nación. Las resoluciones que se dicten con motivo de los incidentes de recusación o excusación y las que los resuelvan, serán irrecurribles y tendrán la intervención previa de la Dirección del Servicio Jurídico de este Consejo Nacional.

Este campo sólo deberá completarse en caso de plantear recusación, de lo contrario deberá dejarlo vacío.

La falta de fundamentación de la recusación planteada hará que se desestime la misma.

| Recusación                                                                                                    |        |   | PROMOCION CIC SUP 16 |  |  |  |  |
|----------------------------------------------------------------------------------------------------|--------|---|----------------------|--|--|--|--|
| ngrese evaluadores que no deben ser convocados para analizar la presentación                                                                                                    |        |   |                      |  |  |  |  |
| Las recusaciones y excusaciones que se formulen tendrán que ajustarse a lo previsto en el Art. 6º de la <u>ley de procedimiento</u><br>administrativo Nº 19:549 y sustentarse en las causales y en las oportunidades previstas en los artículos 17 y 18 del <u>Código Procesal Civil y</u><br><u>Comercial de la Nación</u> . Las resoluciones que se dicten con motivo de los incidentes de recusación o excusación y las que los resuelvan,<br>serán irrecurribles y tendrán la intervención previa de la Dirección del Servicio Jurídico de este Consejo Nacional. |        |   |                      |  |  |  |  |
| Apellido                                                                                                    | Nombre |   | Fundamento           |  |  |  |  |
|                                                                                                    |        |   |                      |  |  |  |  |
|                                                                                                    |        |   |                      |  |  |  |  |
|                                                                                                    |        |   |                      |  |  |  |  |
|                                                                                                    |        |   |                      |  |  |  |  |
|                                                                                                    |        |   |                      |  |  |  |  |
|                                                                                                    |        |   |                      |  |  |  |  |
|                                                                                                    |        |   |                      |  |  |  |  |
|                                                                                                    |        |   |                      |  |  |  |  |
|                                                                                                    |        |   |                      |  |  |  |  |
|                                                                                                    |        |   |                      |  |  |  |  |
|                                                                                                    | p/     | 1 |                      |  |  |  |  |
|                                                                                                    |        |   | Guardar Salir        |  |  |  |  |

# ANTECEDENTES

El sistema seleccionará automáticamente los registros existentes en SIGEVA, pudiendo realizar las rectificaciones necesarias. Los antecedentes correspondientes al periodo de permanencia en la categoría se mostrarán con el siguiente símbolo:

Si ya hubiera registrado su producción científica y tecnológica en el SIGEVA de otra Institución, podrá importar la información sin necesidad de re-escribirla, pudiendo realizar las rectificaciones que sean necesarias. La importación de dicha producción requiere de un tiempo de procesamiento estimado de 48hs.

Los pasos para realizar la importación/sincronización se encuentran disponibles en la WEB del CONICET – convocatorias/superiores/sección descargas -

# <u>Docencia</u>

Permite registrar el o los cargos docentes que ejerza. Para ello encontrará dos pantallas, una para los cargos en nivel superior universitario y/o posgrado y otra para los cargos docentes que ejerza en el nivel básico, medio, terciario, cursos y capacitaciones.

A tal efecto, cada pantalla describe cada uno de los aspectos sobre los que debe informar.

Para seleccionar los datos referidos a la Institución donde ejerce el cargo, debe ingresar –por lo menos- tres letras y seleccionar el botón "buscar", el sistema mostrará una lista de resultados donde podrá ir navegando los niveles jerárquicos de las instituciones haciendo click sobre los mismos.

Una vez encontrado el nivel correspondiente debe hacer click en el mismo y presionar el botón Seleccionar.

Si no encuentra el nivel de la institución, deberá hacer click en el máximo nivel encontrado y cargar el nivel faltante en el campo denominado "nivel 2", luego presionar el botón Ingresar otra.

# Otros Cargos (de gestión, administración, académico y técnico)

Permite registrar el o los cargos (distintos de los docentes, incluidos la dirección de unidades de investigación, participación en cuerpos directivos, etc.) que ejerza, indicando la denominación del puesto (el cargo o la posición que ocupa), la categoría (de acuerdo con la clasificación del lugar donde lo desempeña) la dedicación horaria así como el lugar donde lo/s ejerce. A tal efecto, la pantalla describe cada uno de los aspectos sobre los que debe informar.

En el campo descripción cite funciones y responsabilidades, indicando si tuvo personas a cargo.

Para los datos referidos al lugar donde ejerce el cargo, debe ingresar -por lo menos- tres letras y seleccionar el botón "buscar", el sistema mostrará una lista de resultados donde podrá ir navegando los niveles jerárquicos de las instituciones haciendo click sobre los mismos. Una vez encontrado el nivel correspondiente debe hacer click en el mismo y presionar el botón Seleccionar.

Si no encuentra el nivel de la institución, deberá hacer click en el máximo nivel encontrado en caso de existir e ingresar los datos solicitados como otra y presionar el botón Ingresar otra.

# Producción Científica

Comprende el registro de las principales referencias sobre las publicaciones científicas (artículos, partes de libros, libros, trabajos en eventos científico-tecnológicos, tesis y demás tipos de producción C-T) editadas o en prensa correspondientes al período de permanencia en su actual categoría.

Conjuntamente con las referencias bibliográficas deberá ingresar el "abstract" o resumen y el texto completo o "full text" de cada uno de los trabajos citados. Tanto el resumen como el texto completo deberán estar en el idioma de la publicación.

El full text es la versión del artículo después de ser revisado por pares y una vez hechas las modificaciones de las revisiones. En términos de contenido, se trata del artículo tal y como se publica aunque su apariencia puede no ser la misma a la del artículo publicado por la editorial. Teniendo en cuenta que las editoriales se reservan su propio arreglo y formato para la publicación, le solicitamos que envíe la versión postprint de autor.

Artículos preprints y postprints. Los preprints son las versiones que mandan los autores para ser evaluadas por un comité de pares de revistas científicas. Los postprints pueden ser de autor o de editor y hacen referencia a los artículos que han pasado la evaluación de los pares. Los postprints de autor son las versiones de los artículos en que el autor ha incorporado las sugerencias del comité de pares para mejorar el texto mientras que los postprints de editor son las versiones finales que aparecen publicadas en las revistas científicas, con el logo del editor. En la sección correspondiente servicio científico – tecnológicos se deberá adjuntar un archivo de formato .zip que contenga: el proyecto, grado de avance y resultados (si no es confidencial), y copia del contrato.

Para las publicaciones EN PRENSA (Artículo, Partes de Libro, Libro, trabajos en eventos científico-tecnológicos), deberá adjuntar un archivo de formato .zip que contenga el PDF de la publicación y la documentación probatoria del trabajo en prensa. El archivo .zip debe adjuntarse en el campo correspondiente al full text o texto completo de la correspondiente producción.

Puede zipear los archivos de la siguiente manera:

• En el caso de ya tener instalado algún programa de zipeo de archivos, puede utilizarlo y adjuntarlo como se indica en el Anexo I, punto B.

• En el Anexo I, punto A y punto B encontrará un instructivo que lo/a orientará en el uso e instalación de un programa de zippeo de archivos.

Los artículos enviados y en proceso de evaluación podrá citarlos en el Currículo Vitae. Los antecedentes de investigación que no estuviesen contemplados en las pantallas que conforman producción científica deberán informarse en el Currículo Vitae.

Archivos electrónicos de publicaciones - full text:

Se solicita que se adjunten los archivos en formato .pdf, preferentemente, y conteniendo el trabajo publicado.

Si no cuenta con un archivo electrónico, deberá adjuntar un archivo denominado Vacio.doc Dicho archivo deberá contener el nombre del trabajo citado cuya copia electrónica no posee y el motivo por el cual no cuenta con ella.

Se recuerda la obligación de citar, cuando corresponda, al CONICET como organismo de pertenencia institucional y como la institución que financió las investigaciones.

# Producción Tecnológica

Comprende el registro de las principales referencias sobre la actividad tecnológica (servicios científico - tecnológicos, producción tecnológica con o sin título de propiedad intelectual e informes técnicos).

Para realizar una adecuada evaluación de la actividad tecnológica deberá consignar la información con el mayor grado de detalle posible, completando los campos de esta sección y adjuntando la documentación probatoria completa.

A continuación se indican algunos ejemplos de cómo completar los registros pertenecientes a esta sección:

# Asesorías o consultorías:

Informar en la sección Servicio científico y tecnológico / modalidad de vinculación / Asesoría técnica: Se deberá adjuntar un archivo informando sobre el proyecto, grado de avance y Resultados (si no es confidencial), y Copia del contrato. Estos deberá cargarlos en el campo Full tex, para adjuntar más de un archivo deberá zipiarlos. En caso de tener reparos respecto de la confidencialidad, el investigador podrá reemplazar la copia del informe completo emitido por la empresa o entidad solicitante y adjuntar un Resumen ejecutivo, en el que se expliciten claramente: los objetivos, las metas intermedias y las tareas principales a ser llevadas a cabo.

# Desarrollo o adaptaciones tecnológicas con resultados comprobables y efectuados mediante convenios o contratos:

Informar en la sección Servicio científico y tecnológico / modalidad de vinculación / Convenio de cooperación técnica o convenio de I+D: Se deberá adjuntar un archivo informando sobre: El proyecto, grado de avance y Resultados (si no es confidencial), y Copia del contrato. Estos deberá cargarlos en el campo Full tex, para adjuntar más de un archivo deberá zipiarlos. En caso de tener reparos respecto de la confidencialidad, el investigador podrá reemplazar la copia del informe completo emitido por la empresa o entidad solicitante y adjuntar un Resumen ejecutivo, en el que se expliciten claramente: los objetivos, las metas intermedias y las tareas principales a ser llevadas a cabo.

# • Desarrollo de tecnologías de organización:

Cargar en la sección Servicios científicos-tecnológicos, opción de tipo de servicio/otros: Se deberá adjuntar un archivo informando sobre: El proyecto, grado de avance y Resultados (si no es confidencial), y Copia del contrato. Estos deberá cargarlos en el campo Full tex, para adjuntar más de un archivo deberá zipiarlos. En caso de tener reparos respecto de la confidencialidad, el investigador podrá reemplazar la copia del informe completo emitido por la empresa o entidad solicitante y adjuntar un Resumen ejecutivo, en el que se expliciten claramente: los objetivos, las metas intermedias y las tareas principales a ser llevadas a cabo.

 Producción de regulaciones y normativas. Adjunte documentación probatoria e informe detallado, avalado por los socios del proyecto, los beneficiarios o la Institución adoptante:

Informar en la pantalla de servicios científico - tecnológicos, en la opción finalidad principal del servicio / elaborar normas técnicas, protocolos, manuales de procedimientos. Se deberá adjuntar un archivo informando sobre: El proyecto, grado de avance y Resultados (si no es confidencial), y Copia del contrato. Estos deberá cargarlos en el campo Full tex, para adjuntar más de un archivo deberá zipiarlos. En caso de tener reparos respecto de la confidencialidad, el investigador podrá reemplazar la copia del informe completo emitido por la empresa o entidad solicitante y adjuntar un Resumen ejecutivo, en el que se expliciten claramente: los objetivos, las metas intermedias y las tareas principales a ser llevadas a cabo.

# Manuales, memorias e informes técnicos: adjunte copia del documento y conformidad de la entidad solicitante:

Informar en la pantalla Informe técnico: Se deberá adjuntar un archivo informando sobre: El proyecto, grado de avance y Resultados (si no es confidencial), y Copia del contrato. Estos deberá cargarlos en el campo Full tex, para adjuntar más de un archivo deberá zipiarlos. En caso de tener reparos respecto de la confidencialidad, el investigador podrá reemplazar la copia del informe completo emitido por la empresa o entidad solicitante y adjuntar un Resumen ejecutivo, en el que se expliciten claramente: los objetivos, las metas intermedias y las tareas principales a ser llevadas a cabo.

 Patentes aprobadas y solicitadas, o presentadas a través de un organismo de ciencia y tecnica o de una empresa. Adjunte descripción detallada y documentación probatoria:

Informar en Producción tecnológica con título de propiedad intelectual: Se deberá adjuntar un archivo informando sobre: El proyecto, grado de avance y Resultados (si no es confidencial), y Copia del contrato. Estos deberá cargarlos en el campo Full tex, para adjuntar más de un archivo deberá zipiarlos. En caso de tener reparos respecto de la confidencialidad, el investigador podrá reemplazar la copia del informe completo emitido por la empresa o entidad solicitante y adjuntar un Resumen ejecutivo, en el que se expliciten claramente: los objetivos, las metas intermedias y las tareas principales a ser llevadas a cabo.

# Propiedad intelectual Registrada: Adjunte descripción detallada y documentación probatoria:

Informar en Producción tecnológica con título de propiedad intelectual: Se deberá adjuntar un archivo informando sobre: El proyecto, grado de avance y Resultados (si no es confidencial), y Copia del contrato. Estos deberá cargarlos en el campo Full tex, para adjuntar más de un archivo deberá zipiarlos. En caso de tener reparos respecto de la confidencialidad, el investigador podrá reemplazar la copia del informe completo emitido por la empresa o entidad solicitante y adjuntar un Resumen ejecutivo, en el que se expliciten claramente: los objetivos, las metas intermedias y las tareas principales a ser llevadas a cabo.

# Modelos y prototipos industriales. Adjunte descripción detallada y documentación probatoria:

Informar en Producción tecnológica con título de propiedad intelectual: Se deberá adjuntar un archivo informando sobre: El proyecto, grado de avance y Resultados (si no es confidencial), y Copia del contrato. Estos deberá cargarlos en el campo Full tex, para adjuntar más de un archivo deberá zipiarlos. En caso de tener reparos respecto de la confidencialidad, el investigador podrá reemplazar la copia del informe completo emitido por la empresa o entidad solicitante y adjuntar un Resumen ejecutivo, en el que se expliciten claramente: los objetivos, las metas intermedias y las tareas principales a ser llevadas a cabo.

# • Certificados de aptitud técnica. Adjunte documentación probatoria:

Informar en la sección Servicios científicos- tecnológicos: finalidad principal del servicio / certificar bienes, servicios y /o procesos. Se deberá adjuntar un archivo informando sobre: El proyecto, grado de avance y Resultados (si no es confidencial), y Copia del contrato. Estos deberá cargarlos en el campo Full tex, para adjuntar más de un archivo deberá zipiarlos. En caso de tener reparos respecto de la confidencialidad, el investigador podrá reemplazar la copia del informe completo emitido por la empresa o entidad solicitante y adjuntar un Resumen ejecutivo, en el que se expliciten claramente: los objetivos, las metas intermedias y las tareas principales a ser llevadas a cabo.

# Formación RRHH

Permite registrar las principales referencias acerca de los Recursos Humanos (investigadores, becarios y /o tesistas) que hubiese formado y/o dirigido. El sistema seleccionará automáticamente los registros computables a dicho período con el siguiente símbolo <sup>¶</sup>.

Los registros que no pertenecen al período, forman parte de su banco de actividades CyT y no deben ser borrados salvo que el registro fuese erróneo o incorrecto

Las citas sobre formación de becarios e investigadores deberán referirse al período de permanencia en la categoría.

En cuanto a la dirección de tesis, deberá registrar todas las dirigidas y aprobadas durante toda su carrera.

# Financiamiento CyT

Permite el ingreso de registros referidos a subsidios recibidos, el monto del financiamiento, así como la participación que le cupo en el proyecto durante su permanencia en la categoría. El sistema seleccionará automáticamente los registros computables a dicho período con el siguiente símbolo <a href="https://www.computablescommutablescomm

Para seleccionar los datos referidos a una Institución, debe ingresar -por lo menos- tres letras y seleccionar el botón "buscar", el sistema mostrará una lista de resultados donde podrá ir navegando los niveles jerárquicos de las instituciones haciendo click sobre los mismos. Una vez encontrado el nivel correspondiente debe hacer click en el mismo y presionar el botón Seleccionar.

Si no encuentra el nivel de la institución, deberá hacer click en el máximo nivel encontrado -en caso de existir- e ingresar los datos solicitados como otra y presionar el botón Ingresar otra. En el campo denominado "nivel 1" podrá cargar manualmente el nombre la institución.

# Extensión

Permite el registro, de trabajos destinados a la difusión del conocimiento científico entre el público general - sin circunscribirse a ámbitos académicos específicos -, a través de diferentes medios como documentales de televisión, revistas y libros de divulgación científica, artículos en periódicos generales, y páginas de Internet dedicadas a esta labor, entre otros. Así como el registro de toda actividad de extensión rural o industrial.

El sistema seleccionará automáticamente los registros computables a dicho período con el siguiente símbolo <sup>4</sup>. Los registros que no pertenecen al período, forman parte de su banco de actividades CyT y no deben ser borrados salvo que el registro fuese erróneo o incorrecto.

## Fundamento, Solicitud e Historial

Permite el registro de los fundamentos de su solicitud de promoción y el historial, señalando los elementos sustantivos que permitan evaluar los elementos que apoyan el requerimiento y los aportes realizados.

| Fundamentos de la solicitud       Counder       Volver         •                                                                                                    | Fundamento solicitud e historial                                                                                               | PROMOCION CIC SUF                 | P 16   |
|----------------------------------------------------------------------------------------------------|----------------------------------------------------------------------------------------------------|-----------------------------------|--------|
|                                                                                                    | Fundamentos de la solicitud                                                                                                    | Guardar                           | Volver |
|                                                                                                    |                                                                                                    |                                   |        |
| *                                                                                                    |                                                                                                    |                                   |        |
| Labor original de alta jerarquía, destacando la más relevante         *         Describa la labor original de alta jerarquía, destacando la más relevante - Máximo 10000 caracteres.         Elementos que apoyan el requerimiento de pertenecer al núcleo de especialistas reconocidos en el ámbito internacional         *         Describa los elementos que apoyan el requerimiento de pertenecer al núcleo de especialistas reconocidos en el ámbito internacional         *         Describa los elementos que apoyan el requerimiento de pertenecer al núcleo de especialistas reconocidos en el ámbito internacional - máximo 10000 caracteres.         Aportes en área de RR.HH., creación y/o dirección de centros o grupos de investigación consolidados         *         Describa los aportes en área de RR.HH., creación y/o dirección de centros o grupos de investigación consolidados - máximo 10000 caracteres.         Observaciones         (*)         Máximo 10000 caracteres.         (*) Los campos obligatorios serán validados al enviarse la presentación. |                                                                                                    |                                   | /      |
| * Describa la labor original de alta jerarquía, destacando la más relevante - Máximo 10000 caracteres. Elementos que apoyan el requerimiento de pertenecer al núcleo de especialistas reconocidos en el ámbito internacional * Describa los elementos que apoyan el requerimiento de pertenecer al núcleo de especialistas reconocidos en el ámbito internacional * Describa los elementos que apoyan el requerimiento de pertenecer al núcleo de especialistas reconocidos en el ámbito internacional - máximo 10000 caracteres. Aportes en área de RR.HH., creación y/o dirección de centros o grupos de investigación consolidados * Describa los aportes en área de RR.HH., creación y/o dirección de centros o grupos de investigación consolidados Observaciones Máximo 10000 caracteres. (*) Los campos obligatorios serán validados al enviarse la presentación.                                                                                                    | Labor original de alta jerarquía, destacando la más relevante                                                                  |                                   |        |
| *                                                                                                    |                                                                                                    |                                   |        |
| *                                                                                                    |                                                                                                    |                                   |        |
| Describa la labor original de alta jerarquía, destacando la más relevante - Máximo 10000 caracteres. Elementos que apoyan el requerimiento de pertenecer al núcleo de especialistas reconocidos en el ámbito internacional                                                                                                    | *                                                                                                    |                                   | 1.     |
| Elementos que apoyan el requerimiento de pertenecer al núcleo de especialistas reconocidos<br>en el ámbito internacional<br>*<br>Describa los elementos que apoyan el requerimiento de pertenecer al núcleo de especialistas reconocidos en el ámbito internacional -<br>máximo 10000 caracteres.<br>Aportes en área de RR.HH., creación y/o dirección de centros o grupos de investigación<br>consolidados<br>*<br>Describa los aportes en área de RR.HH., creación y/o dirección de centros o grupos de investigación consolidados - máximo 10000<br>caracteres.<br>Observaciones<br>(*) Los campos obligatorios serán validados al enviarse la presentación.                                                                                                    | Describa la labor original de alta jerarquía, destacando la más relevante - Máximo 10000 caracteres                            |                                   |        |
| * Describa los elementos que apoyan el requerimiento de pertenecer al núcleo de especialistas reconocidos en el ámbito internacional - máximo 10000 caracteres. Aportes en área de RR.HH., creación y/o dirección de centros o grupos de investigación consolidados Describa los aportes en área de RR.HH., creación y/o dirección de centros o grupos de investigación consolidados - máximo 10000 caracteres. Describa los aportes en área de RR.HH., creación y/o dirección de centros o grupos de investigación consolidados - máximo 10000 caracteres. Máximo 10000 caracteres. (*) Los campos obligatorios serán validados al enviarse la presentación.                                                                                                    | Elementos que apoyan el requerimiento de pertenecer al núcleo de<br>en el ámbito internacional                                 | especialistas recono              | cidos  |
| *                                                                                                    |                                                                                                    |                                   |        |
| <ul> <li>*</li></ul>                                                                                                    |                                                                                                    |                                   |        |
| Describa los elementos que apoyan el requerimiento de pertenecer al núcleo de especialistas reconocidos en el ámbito internacional -<br>máximo 10000 caracteres. Aportes en área de RR.HH., creación y/o dirección de centros o grupos de investigación<br>consolidados                                                                                                    | *                                                                                                    |                                   | 11     |
| Aportes en área de RR.HH., creación y/o dirección de centros o grupos de investigación<br>consolidados                                                                                                    | Describa los elementos que apoyan el requerimiento de pertenecer al núcleo de especialistas recon-<br>máximo 10000 caracteres. | ocidos en el ámbito internacional | -      |
|                                                                                                    | Aportes en área de RR.HH., creación y/o dirección de centros o gru<br>consolidados                                             | pos de investigación              |        |
|                                                                                                    |                                                                                                    |                                   |        |
| <ul> <li>*</li></ul>                                                                                                    |                                                                                                    |                                   |        |
| Describa los aportes en área de RR.HH., creación y/o dirección de centros o grupos de investigación consolidados - máximo 10000<br>Observaciones  Máximo 10000 caracteres.  (*) Los campos obligatorios serán validados al enviarse la presentación.                                                                                                    | *                                                                                                    |                                   | /      |
| Observaciones         Máximo 10000 caracteres.         (*) Los campos obligatorios serán validados al enviarse la presentación.                                                                                                    | Describa los aportes en área de RR.HH., creación y/o dirección de centros o grupos de investigación<br>caracteres.             | 1 consolidados - máximo 10000     |        |
| Máximo 10000 caracteres.<br>(*) Los campos obligatorios serán validados al enviarse la presentación.                                                                                                    | Observaciones                                                                                                    |                                   |        |
| Máximo 10000 caracteres.<br>(*) Los campos obligatorios serán validados al enviarse la presentación.                                                                                                    |                                                                                                    |                                   |        |
| Máximo 10000 caracteres.<br>(*) Los campos obligatorios serán validados al enviarse la presentación.                                                                                                    |                                                                                                    |                                   |        |
| (*) Los campos obligatorios serán validados al enviarse la presentación.                                                                                                    |                                                                                                    |                                   | /i     |
|                                                                                                    | (*) Los campos obligatorios serán validados al enviarse la presentación.                                                       |                                   |        |
| Guardar Volver                                                                                                    |                                                                                                    | Guardar                           | Volver |

# Currículum Vitae

Podrá enviar el que disponga, sólo en versión electrónica, debidamente actualizado al momento de realizar la presentación. El Sistema mostrará automáticamente el último CV que haya registrado en SIGEVA. Para incorporar un nuevo archivo actualizado, use el botón "LIMPIAR" para borrar el CV anterior y poder adjuntar el nuevo archivo.

Estos archivos deberán adjuntarse preferentemente en formato .pdf aunque se aceptarán en formato .doc o .rtf.

# **ENVÍO Y PRESENTACIÓN**

Para la visualización e impresión de los formularios el sistema invoca a Acrobat Reader que debería estar disponible en su PC.

### Presentación Electrónica

Antes de realizar el envío electrónico de la presentación, se recomienda realizar una impresión preliminar de los formularios cargados. Esta podrá hacerla seleccionando, desde la pantalla principal, el botón "Imprimir los formularios para presentar en CONICET, los mismo contendrán el rótulo "no válido para presentar".

| ٥  | MINISTERIO DE CIENCIA, TECNOLOGIA E INNOVACION PRODUCTIVA<br>CONSEJO NACIONAL DE INVESTIGACIONES CIENTIFICAS Y TECNICAS | TAPA |
|----|----------------------------------------------------------------------------------------------------|------|
|    | Vista preliminar solicitud (no válido para presentar)                                                                   |      |
|    | CARRERA DEL INVESTIGADOR CIENTIFICO Y TECNOLOGICO<br>PROMOCION CIC SUP 16                                               |      |
|    |                                                                                                    |      |
|    | CONVOCATORIA: PROMOCION CIC SUP 16                                                                                      |      |
|    | APELLIDO Y NOMBRES: CANEPA, EDUARDO TOMAS                                                                               |      |
|    | TIPO Y NRO DOCUMENTO: DNI 10203732                                                                                      |      |
|    | DISCIPLINA: KB3 - Bioquímica y Biología Molec                                                                           | ular |
|    | ESTE TRAMITE DEBE SER PRESENTADO EN:                                                                                    |      |
| OF | FICINA DE COORDINACION ADMINISTRATIVA CIUDAD UNIVERSIT                                                                  | ARIA |

Después de verificados los datos registrados y, dentro del plazo establecido a tal efecto, deberá enviar el informe completo utilizando el botón "Enviar Presentación" ubicado en la pantalla principal.

Una vez enviada "electrónicamente" la solicitud, sólo podrá visualizarse y no podrá ser modificada.

## Presentación Impresa

La documentación válida para presentar ante el CONICET será la que imprima luego de enviar la solicitud electrónicamente.

Se considerarán válidas las presentaciones impresas que contengan el código de barra que genera el sistema con posterioridad al envío electrónico.

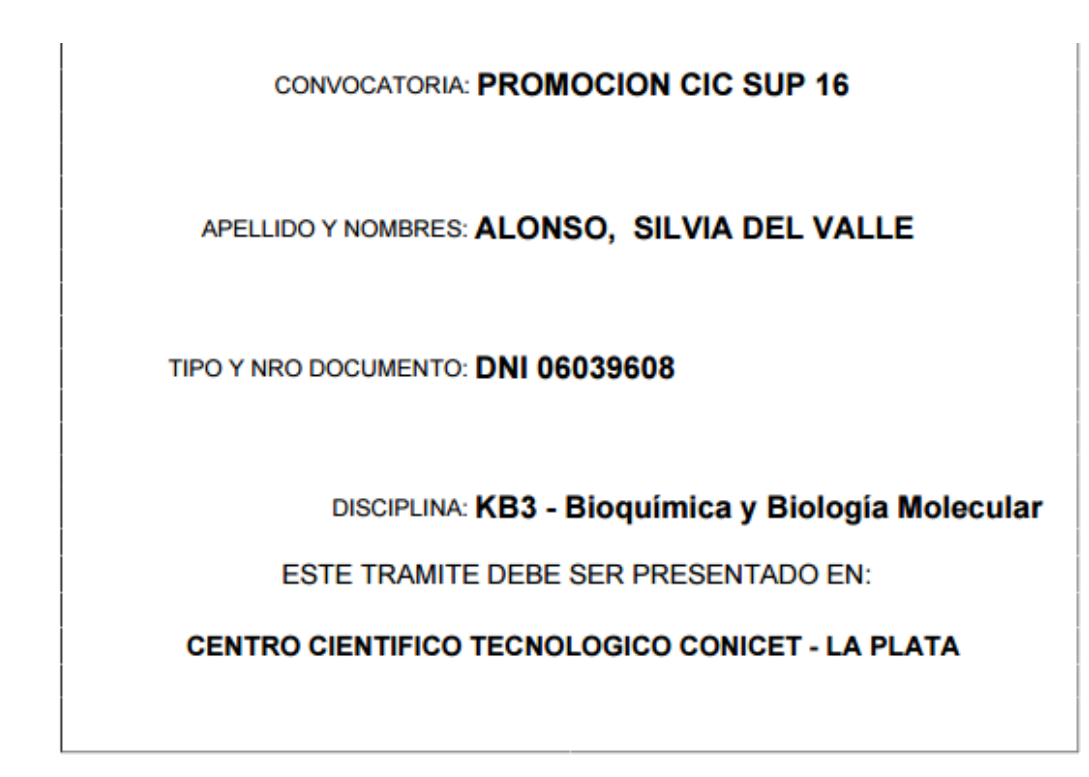

Para pegar en la tapa de la carpeta

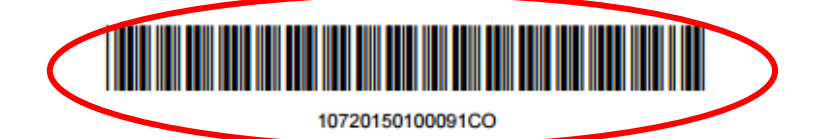

Presentar el material en carpeta de cartulina tamaño oficio COLOR CELESTE. (NO ANILLAR) La presentación impresa constará de una (1) Carpeta conteniendo:

- Tapa (Generada por sistema)
- Nota generada por sistema solicitando su promoción

• Solicitud: 1 ejemplar generado por Sistema, que reflejará los datos personales, académicos, tema de investigación, lugar de trabajo y evaluadores que no deben ser convocados para analizar el pedido de promoción.

• Antecedentes: 1 ejemplar generado por Sistema que reflejara la Producción Científica y Tecnológica citada realizada durante la permanencia en su actual categoría de investigador así como la señalada como más relevante y los fundamentos de la solicitud.

# Las consultas de los usuarios se atenderán dentro del sistema de consultas de SIGEVA.

# ANEXO

En el caso de aquella producciones que se encuentren en prensa, se deberá adjuntar junto con el **Full text** o **texto completo** un archivo con la **Constancia de que el trabajo fue aceptado para su publicación**. Ambos archivos se deberán adjuntar en formato zipeado (.zip) dentro de cada producción (Artículo, Capítulo de libros, Libros).

Cada archivo .zip que se adjunte en el full text o texto completo, estará compuesto por los dos archivos: full text y la constancia del certificado antes mencionado.

En el caso de ya tener instalado algún programa de zipeo de archivos, puede utilizarlo y adjuntar el archivo tal como se muestra en el punto **B) Zipeo de archivos**. En caso de no tener instalado ningún programa de zipeo de archivos, a continuación lo orientamos para la instalación y uso de uno de ellos.

# A) Instalación de programa:

1) Descargar el programa 7-zip desde la página oficial: http://www.7-zip.org/

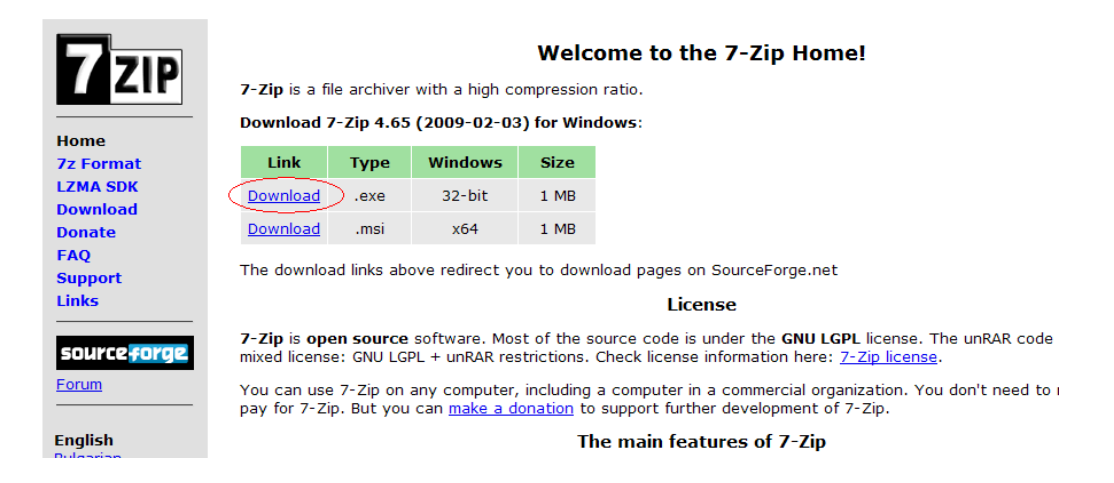

- 2) Ingresar en el link Download para windows 32-bit como muestra en la figura anterior.
- 3) Se abrirá una pantalla que permite guardar el archivo en el lugar que se indique en el combo: c:\programas\ambos. Luego presionar el botón Guardar Archivo:

| Abriendo 7z465.exe                                                                                                    |                                                                             |
|----------------------------------------------------------------------------------------------------|-----------------------------------------------------------------------------|
| Abriendo 7z465.exe Ha decidido abrir Tz465.exe que es: Binary File desde: http://ufpr.dl.sourceforge.net Qué debería hacer Firefox con este archivo? Down ThemAll! dTa OneClick! Guardar archivo Guardar archivo Hacer ésto automáticamente para estos archivos de abora en más | Indicar en que lugar<br>desea guardar el<br>archivo que está<br>descargando |
| Guardar archivo Cancelar                                                                                                    |                                                                             |

- 4) Ir al lugar donde se guardó el archivo 7z465.exe y presionar doble click sobre el archivo.
- 5) Se abrirá la siguiente pantalla donde deberá presionar el botón Install (como se muestra en la figura) con la cual comenzará la instalación del programa:

| 🌍 7-Zip 4.65 Setup                                                                                                    | _ 🗆 🗙  |
|----------------------------------------------------------------------------------------------------|--------|
| Choose Install Location<br>Choose the folder in which to install 7-Zip 4.65.                                                                                            |        |
| Setup will install 7-Zip 4.65 in the following folder. To install in a different folder, click B<br>and select another folder. Click Install to start the installation. | rowse  |
| Destination Folder  C:\Archivos de programa\7-Zip  Browse                                                                                                    |        |
| Space required: 2.9MB                                                                                                    |        |
| Share available: 51120                                                                                                    |        |
| www./-zip.org                                                                                                    | lancel |

6) Cuando termine de cargarse la barra azul, aparecerá la pantalla de finalización de la instalación donde deberá presionar sobre el botón Finish como se muestra en la figura:

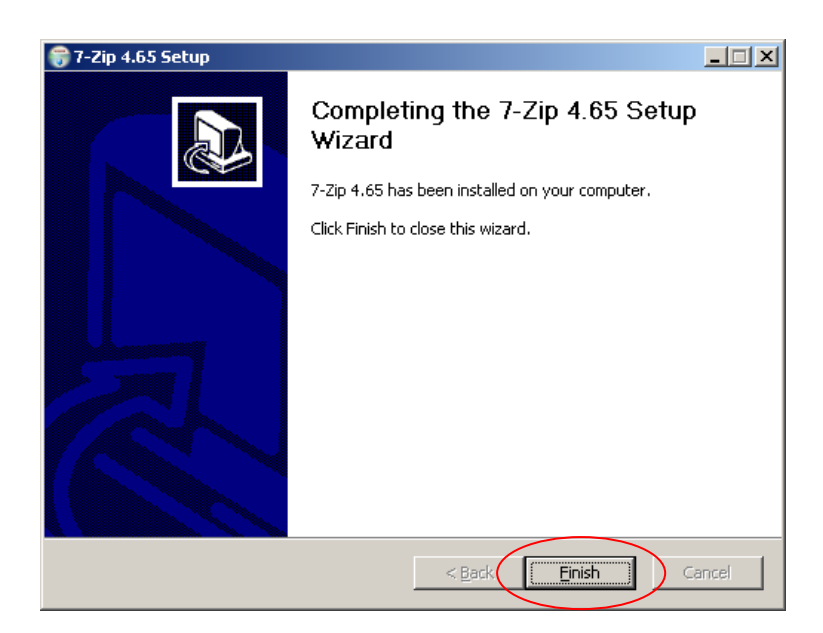

## B) Zipeo de archivos:

- 1) Crear en su máquina una carpeta Ej: Nombrexxxx.
- Copiar dentro de la carpeta Nombrexxxx los dos archivos (.doc, .pdf, o.rtf) a zipear. El que contiene el full text y el que contiene la Constancia de que el trabajo fue aceptado para su publicación.
- Una vez copiados los dos archivos dentro de la carpeta Nombrexxxx, pararse sobre dicha carpeta, presionar botón derecho del mouse. Seleccionar opción 7-zip y luego presionar sobre Add to "Nombrexxx.zip" (como se muestra en la siguiente figura):

| Dirección | C:\programas\ambos                                                                                                    |                                                       |            |                                                                                                    |                                                                                                    |        |
|-----------|----------------------------------------------------------------------------------------------------|-------------------------------------------------------|------------|----------------------------------------------------------------------------------------------------|----------------------------------------------------------------------------------------------------|--------|
| Nombre    | A                                                                                                    | Tamaño                                                | Tipo       |                                                                                                    | Fecha de modificación                                                                                          |        |
| Nomb Nomb | Abrir<br>Explorar con ACDSee<br>Buscar<br>Add to Winamp's Bookn<br>Enqueue in Winamp<br>Play in Winamp<br>Zzp<br>Compartir y seguridad.<br>Añadr a 'Nombrexcox.<br>Añadr a 'Nombrexcox.<br>Añadr a 'Nombrexcox.<br>Añadr a 'Nombrexcox.<br>Añadr a 'Nombrexcox.<br>Cortar<br>Cortar<br>Copiar<br>Pegar<br>Crear acceso directo<br>Eliminar<br>Combre 1000000000000000000000000000000000000 | nark list<br><br>.rar"<br>ail<br>rar" y enviar por em | ><br>><br> | Add to archivos<br>Add to archivos<br>Compress and<br>Add to "Nomb<br>Compress to "I<br>Add to "Nomb<br>Compress to "I | 23/10/2009 10H32'<br>email<br>remotiv.72"<br>Nombrescock.72" and ema<br>execock.72"<br>Nombrescock.20" and ema | a<br>M |

4) Verificar que en el mismo directorio, quedó el archivo zipeado (Nombrexxx.zip), el cual debe adjuntarse en el full text o texto completo utilizando el Examinar en cada pantalla de cada producción ( como se muestra en la siguiente figura):

| Full text o texto completo                                               |          |        |  |
|--------------------------------------------------------------------------|----------|--------|--|
| Tamaño máximo del archivo 20 (veinte) MegaBytes.                         |          |        |  |
| (Preferentemente con formato .pdf, eventualmente se aceptan .doc o .rtf) |          |        |  |
| Full text o texto completo: * C\programas\ambos\Nombrexxx.zip            | Examinar |        |  |
|                                                                          | Guardar  | Volver |  |